## CARA MENJALANKAN PROGRAM

- 1. Mengaktifkan xampp
- 2. Ekstrak folder di htdocs lalu jalankan.
- 3. Buka link localhost/admn pada halaman browser
- 4. Setelah membuka link tersebut, website akan menampilkan halaman login

| Login Administrasi |
|--------------------|
| Kepegawaian        |
|                    |
| Enter Your Name    |
| Password           |
| Log In Registrasi  |
|                    |
|                    |
|                    |
|                    |

5. Bagi pengelola yang belum memiliki akun, dapat melakukan registrasi dengan mengklik tombol **Registrasi** dan bagi pengelola yang sudah memiliki akun dapat langsung login dengan menginputkan username dan password. Untuk regsitrasi pengelola diminta menginputkan id user, nama, email, password dan divisi.

| ÷ | $\rightarrow$ C | ; ① | Iocalhost/admn/page/login_logout/registrasi.php |                 |
|---|-----------------|-----|-------------------------------------------------|-----------------|
|   |                 |     |                                                 | Form Registrasi |
|   |                 |     |                                                 | ld User         |
|   |                 |     |                                                 | Id User         |
|   |                 |     |                                                 | Nama            |
|   |                 |     |                                                 | Nama            |
|   |                 |     |                                                 | Email           |
|   |                 |     |                                                 | Email           |
|   |                 |     |                                                 | Password        |
|   |                 |     |                                                 | Password        |
|   |                 |     |                                                 | Divisi          |
|   |                 |     |                                                 | -Pilih Divisi-  |
|   |                 |     |                                                 | Simpan          |
|   |                 |     |                                                 | Simpan          |
|   |                 |     |                                                 |                 |

6. Setelah login, menuju halaman beranda. Pada halaman beranda terdapat halaman home, data pegawai, divisi, user dan pengaturan.

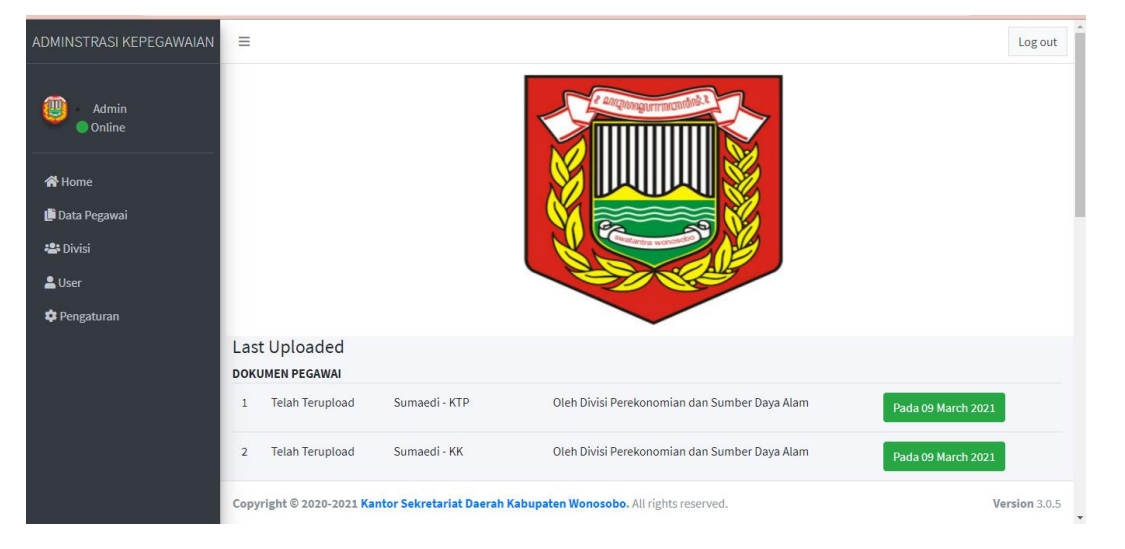